# **Installation Guide**

iPlanet<sup>™</sup> Calendar Server

Release 5.1

January 2002

Copyright © 2002 Sun Microsystems, Inc. All rights reserved.

Sun, Sun Microsystems, the Sun logo, Solaris, iPlanet, and the iPlanet logo are trademarks or registered trademarks of Sun Microsystems, Inc. in the United States and other countries.

UNIX is a registered trademark in the United States and other countries, exclusively licensed through X/Open Company, Ltd.

Netscape is a trademark or registered trademark of Netscape Communications Corporation in the United States and other countries.

Federal Acquisitions: Commercial Software—Government Users Subject to Standard License Terms and Conditions

The product described in this document is distributed under licenses restricting its use, copying, distribution, and decompilation. No part of the product or this document may be reproduced in any form by any means without prior written authorization of Sun Microsystems, Inc. and its licensors, if any.

THIS DOCUMENTATION IS PROVIDED "AS IS" AND ALL EXPRESS OR IMPLIED CONDITIONS, REPRESENTATIONS AND WARRANTIES, INCLUDING ANY IMPLIED WARRANTY OF MERCHANTABILITY, FITNESS FOR A PARTICULAR PURPOSE OR NON-INFRINGEMENT, ARE DISCLAIMED, EXCEPT TO THE EXTENT THAT SUCH DISCLAIMERS ARE HELD TO BE LEGALLY INVALID.

Copyright © 2002 Sun Microsystems, Inc. Tous droits réservés.

Sun, Sun Microsystems, le logo Sun, Solaris, iPlanet, and le logo iPlanet sont des marques de fabrique ou des marques déposées de Sun Microsystems, Inc. aux Etats-Unis et d'autre pays.

UNIX est une marque enregistree aux Etats-Unis et dans d'autres pays et licenciée exclusivement par X/Open Company Ltd.

Netscape est une marque de Netscape Communications Corporation aux Etats-Unis et dans d'autres pays.

Le produit décrit dans ce document est distribué selon des conditions de licence qui en restreignent l'utilisation, la copie, la distribution et la décompilation. Aucune partie de ce produit ni de ce document ne peut être reproduite sous quelque forme ou par quelque moyen que ce soit sans l'autorisation écrite préalable de Sun Microsystems, Inc. et, le cas échéant, de ses bailleurs de licence.

CETTE DOCUMENTATION EST FOURNIE "EN L'ÉTAT", ET TOUTES CONDITIONS EXPRESSES OU IMPLICITES, TOUTES REPRÉSENTATIONS ET TOUTES GARANTIES, Y COMPRIS TOUTE GARANTIE IMPLICITE D'APTITUDE À LA VENTE, OU À UN BUT PARTICULIER OU DE NON CONTREFAÇON SONT EXCLUES, EXCEPTÉ DANS LA MESURE OÙ DE TELLES EXCLUSIONS SERAIENT CONTRAIRES À LA LOI.

# Contents

| About This Guide                        | 7  |
|-----------------------------------------|----|
| Who Should Read This Guide              | 7  |
| What You Need to Know                   | 7  |
| How This Guide is Organized             | 8  |
| Document Conventions Used in This Guide | 8  |
| Where to Find Related Information       | 10 |
| Where to Find This Guide Online         | 10 |

| Chapter 1 Preparing for Installation                       | . 11 |
|------------------------------------------------------------|------|
| Installation Overview                                      | . 12 |
| System Requirements                                        | . 12 |
| Installation Privileges                                    | . 12 |
| Gathering Your Installation Information                    | . 13 |
| Typical Installation Checklist                             | . 13 |
| Component Selection                                        | . 13 |
| Installation Directory                                     | . 13 |
| Service Ports                                              | . 14 |
| Calendar Server User and Group Account (UNIX systems only) | . 14 |
| Calendar Server Administrator (Windows NT systems only)    | . 14 |
| Calendar Server Administrator                              | . 15 |
| Customizable Files                                         | . 15 |
| Email and Email Alarms Address                             | . 16 |
| Calendar Database Directory                                | . 16 |
| LDAP Server Information                                    | . 16 |
| Custom Installation Checklist                              | . 17 |
| System Resources                                           | . 17 |
| Using an LDAP Directory Server                             | . 18 |
| Updating the LDAP Server Schema Manually                   | . 19 |
| iPlanet Directory Server 5.1                               | . 19 |
| Netscape Directory Server 4.12 and 4.16                    | . 19 |
| Important Considerations                                   | . 21 |
|                                                            |      |

| Chapter       2 Installing the Calendar Server on UNIX Systems         Using the Graphical Interface Installation on UNIX Systems | <b>23</b><br>23<br>34<br>35 |
|----------------------------------------------------------------------------------------------------|-----------------------------|
| Chapter 3 Installing the Calendar Server on Windows NT Systems                                                                    | 37                          |
| Using the Graphical Interface Installation on Windows NT Systems                                                                  | 37                          |
| Using the Command-Line Installation on Windows NT Systems                                                                         | 48                          |
| Uninstalling the Calendar Server on Windows NT Systems                                                                            | 49                          |
| Chapter 4 Migrating iPlanet Calendar Server Data                                                                                  | 51                          |
| Migrating From iPlanet Calendar Server 2.x                                                                                        | 51                          |
| Migration Requirements                                                                                                    | 52                          |
| What Gets Migrated?                                                                                                    | 52                          |
| Migration Process                                                                                                    | 53                          |
| Prepare to Migrate                                                                                                    | 53                          |
| Migrate the Data                                                                                                    | 54                          |
| Check the Migration Results                                                                                                    | 56                          |
| Migration Examples                                                                                                    | 56                          |
| Migrate Both Calendar Database and LDAP User Information                                                                          | 56                          |
| Migrate in Quiet Mode                                                                                                    | 56                          |
| Migrate Only the Calendar Database                                                                                                | 57                          |
| Migrate Only LDAP User Information                                                                                                | 57                          |
| Migrate Both Calendar Database and LDAP User Information                                                                          | 57                          |
| Migrating From Netscape Calendar Server 4.x                                                                                       | 58                          |
| Migration Requirements                                                                                                    | 58                          |
| What Gets Migrated?                                                                                                    | 59                          |
| Migration Steps                                                                                                    | 60                          |
| Backup the Calendar Server 5.0 Database                                                                                           | 60                          |
| Prepare to Migrate                                                                                                    | 60                          |
| Migrate the Data                                                                                                    | 61                          |
| Check the Migrated Data                                                                                                    | 64                          |
| Glossary                                                                                                    | 65                          |
| Index                                                                                                    | 71                          |

# List of Tables

| Table 4-1 | Migration of Calendar Server 2.x Data | 52 |
|-----------|---------------------------------------|----|
| Table 4-2 | Migration of LDAP User Preferences    | 52 |
| Table 4-3 | ics2migrate Options                   | 55 |

# About This Guide

This guide describes how to install iPlanet<sup>™</sup> Calendar Server and its accompanying software components. Topics in this chapter include:

- Who Should Read This Guide
- What You Need to Know
- How This Guide is Organized
- Document Conventions Used in This Guide
- Where to Find Related Information
- Where to Find This Guide Online

For the most recent information about known problems with this release, see the iPlanet Calendar Server Release Notes at:

http://docs.iplanet.com/docs/manuals/calendar.html

## Who Should Read This Guide

This guide is intended for administrators and support specialists who are responsible for installing and deploying iPlanet Calendar Server.

## What You Need to Know

Before you install the Calendar Server, you should be familiar with these concepts:

- Basic administrative procedures of your operating system (Solaris<sup>™</sup> Operating Environment, other UNIX<sup>®</sup> system, or Windows NT system)
- Lightweight Directory Access Protocol (LDAP), if you plan to use an LDAP directory server to store user information

# How This Guide is Organized

| Chapter or Appendix                                               | Description                                                                                                  |
|-------------------------------------------------------------------|----------------------------------------------------------------------------------------------------|
| About This Guide (this chapter)                                   | Describes the audience, requirements, organization, document conventions, and related information.           |
| Chapter 1, "Preparing for Installation"                           | Describes how to prepare to install the Calendar Server.                                                     |
| Chapter 2, "Installing the Calendar Server on UNIX Systems"       | Describes how to install Calendar Server on UNIX systems.                                                    |
| Chapter 3, "Installing the Calendar Server on Windows NT Systems" | Describes how to install Calendar Server on Windows NT systems.                                              |
| Chapter 4, "Migrating iPlanet Calendar<br>Server Data"            | Describes how to migrate to Calendar Server 5.1 from<br>Calendar Server 2.x or Netscape Calendar Server 4.x. |
| Glossary                                                          | Describes Calendar Server terms.                                                                             |
| Index                                                             |                                                                                                    |

 Table 1
 Organization of the iPlanet Calendar Server Installation Guide

## **Document Conventions Used in This Guide**

This guide uses conventions for the Solaris operating environment. If you are installing the Calendar Server on another UNIX operating system or a Windows NT system, use the file path equivalents for your operating system whenever Solaris file paths are shown.

## **Monospaced Font**

The Monospaced Font typeface is used for any text that appears on the computer screen or text that you should type. It is also used for file names, distinguished names, functions, and examples.

## **Italicized Font**

The *Italicized Font* typeface represents text that you enter using information that is unique to your installation. It is used for server directory paths and names. For example, in this guide you will see directory path references in the form:

server-root/cal/bin

In these references, *server-root* represents the directory location in which you installed the server. For example:

• The default installation on Solaris systems uses the path: /opt/SUNWics5/ as the *server-root* for the software files. Therefore, if you choose the default installation directory, *server-root*/cal represents:

/opt/SUNWics5/cal

• On UNIX systems other than Solaris systems, the default installation location is: /opt/iPlanet/CalendarServer5/, in which case *server-root*/cal represents:

/opt/iPlanet/CalendarServer5/cal

• On Windows NT systems, the default installation location is: c:\Program Files\iPlanet\CalendarServer5\, in which case server-root/cal represents:

c:\Program Files\iPlanet\CalendarServer5\cal

## Square Brackets [ ]

Square (or straight) brackets [] enclose optional parameters. For example, the -q and -m options are optional in the following form of the syntax for theics2migrate migration utility:

```
ics2migrate [-q] [-m ldap]
```

## Vertical Bar (|)

A vertical bar (|) separates alternatives in a horizontal list. For example, the -s, -f, and -1 options have alternatives you can specify:

```
ics2migrate [-q] [-m db] [-s def|none] [-f def|none]
  [-1 min|max] source target
```

## **Command-Line Prompts**

Command line prompts (% for a C-Shell or \$ for a Korn or Bourne shell) are not specified in the examples. Depending on the operating system you are using, you will see a variety of different command line prompts. However, you should enter the command as it appears in this document unless specifically noted otherwise.

## Where to Find Related Information

iPlanet Calendar Server includes documentation for administrators, developers, and end users. In addition to this guide, the following Calendar Server documents are available in PDF and HTML formats on the iPlanet documentation Web site:

- iPlanet Calendar Server Administrator's Guide
- iPlanet Calendar Server Programmer's Manual
- iPlanet Calendar Server Release Notes
- iPlanet Messaging and Collaboration Event Notification Service Manual

To view these documents, see:

http://docs.iplanet.com/docs/manuals/calendar.html

For end users, online help is available from Calendar Express.

# Where to Find This Guide Online

This guide is available online in PDF and HTML formats at:

http://docs.iplanet.com/docs/manuals/calendar.html

# **Preparing for Installation**

This chapter contains the following sections to help you prepare for installation of iPlanet Calendar Server:

- Installation Overview
- System Requirements
- Installation Privileges
- Gathering Your Installation Information
- Using an LDAP Directory Server
- Important Considerations

If you have Calendar Server version 2.x on your system, you can install version 5.1, which can then co-exist on the same system. You can also migrate the 2.x calendar data and user information to version 5.1. For more information, see Chapter 4, "Migrating iPlanet Calendar Server Data."

If you have already installed iPlanet Calendar Server 5.0 on your system, you can either upgrade to 5.1, or you can remove it and then reinstall the 5.1 version.

For the most recent information about known problems with this release, see the iPlanet Calendar Server Release Notes at:

http://docs.iplanet.com/docs/manuals/calendar.html

## Installation Overview

There are three basic steps involved in installing the Calendar Server:

- 1. Gathering Your Installation Information.
- 2. Using an LDAP Directory Server.
- **3.** Installing the Calendar Server. See Installing the Calendar Server on UNIX Systems or Installing the Calendar Server on Windows NT Systems.

Considerations for UNIX systems are:

- The installation program uses an X-Windows graphical user interface. It is recommended that you install the Calendar Server using a local terminal window.
- If you cannot use X-Windows remotely or if your machine does not have X-Windows installed, you must use the command line installation. The command line installation follows the same process as the graphical installation. The only difference between the graphical and command line interfaces is in how you invoke the installation setup script.
- If you must run the installation program from a remote terminal, be sure to set your DISPLAY environment variable properly on the remote machine and be sure to allow X-Windows connections from the machine to appear on your terminal (for example, using the utility xhost +).

# System Requirements

Before you install the Calendar Server, you must ensure you have met the minimum hardware and operating system requirements. For the latest information on the supported platforms and software and hardware requirements, see the Calendar Server Release Notes at:

http://docs.iplanet.com/docs/manuals/calendar.html

# **Installation Privileges**

To install, reinstall, or upgrade the Calendar Server, you must have superuser privileges. On Solaris or other UNIX systems, you must login as (or become) root (user ID = 0). On Windows NT systems, you must login as an administrator who has full administration privileges for the system.

## **Gathering Your Installation Information**

Before beginning the installation process, it is helpful to gather the installation and configuration information you will need. The information will differ according to the type of installation you select.

The two installation types are:

**Typical Installation.** This is the simplest type of installation. Most options are automatically configured with default values, but some require that you choose and enter the value you wish to use. This type of installation is recommended for most administrators or for any installation that does not require a custom configuration. For checklist information on completing this type of installation, see Typical Installation Checklist.

**Custom Installation**. This is a more complex installation than the typical installation. You must choose and enter all configuration values. This type of installation is recommended for advanced administrators only. For checklist information on completing this type of installation, see the Custom Installation Checklist.

### **Typical Installation Checklist**

You need the following information to complete the installation procedure for a Typical Installation.

#### **Component Selection**

Choose one or more of the following components (default is all):

- Calendar Server
- Calendar Server API (CSAPI)

#### Installation Directory

Determine the name and path of the directory in which you want the server to be installed. For example, /opt. If the installation is for a large deployment, ensure that it is installed on a machine with a storage device large enough to handle the load, such as a high capacity hard drive with adequate free space or a Redundant Array of Inexpensive Disks (RAID).

#### Service Ports

The service port is the TCP port number that you want the Calendar Server to use to provide web (HTTP) access to users (default is 80). It is highly recommended that you choose the Web port number suggested by the installation program because 80 is the default port number used by all Web browsers. If you specify a port number other than 80, calendar users will need to explicitly include this port number in the URL they enter to access their calendars on this Calendar Server. If port 80 is already in use, it is recommended that you free port 80 on the other service before you install the Calendar Server.

Remote administration is planned for a future release. In the current release, the installation program does not allow you to specify an administration (admin) port, and by default, the admin port is disabled (service.admin.port.enable = "no").

#### Calendar Server User and Group Account (UNIX systems only)

These accounts are the UNIX user and group identity under which the Calendar Server will run. It is recommended to use the defaults icsuser and icsgroup. These accounts will be created automatically by the installation program if they do not already exist.

#### Calendar Server Administrator (Windows NT systems only)

This is the identity that the Calendar Server will run as on Windows NT systems. The installation program assumes that this identity is the user (and password) that is currently logged in to the system during installation, and it cannot be changed while you are running the installation program.

This user must have full administrator rights to this system.

#### **NOTE** The password for the administrator cannot be blank.

Therefore, before you start the installation program, log in as the user that you want the Calendar Server to run as and ensure that this user has full administrator rights to the system where you are installing the Calendar Server.

#### Calendar Server Administrator

The Calendar Server Administrator is the user account that can manage the Calendar Server. For example, this user account can run the Calendar Server administration utilities to perform actions such as starting and stopping the Calendar Server or listing all logged-in users.

To login to and manage the Calendar Server, the Calendar Server Administrator user account must exist in your user authentication directory server. If your user preferences are stored in another directory server, this user account must also exist in that directory server. If the Calendar Server Administrator user account does not exist in the directory server during installation, you must add it after installation, or the account will not be able to login to the Calendar Server.

The Calendar Server Administrator user ID is stored in the ics.conf file in the service.admin.calmaster.userid parameter. The default is calmaster.

#### **Customizable Files**

If you are upgrading or reinstalling the Calendar Server, the installation program overwrites the existing Calendar Server files, including any files you have customized. You can choose, however, to have the installation program save all Calendar Server configuration and customizable files with these extensions:

.xsl .xml .conf .gif .htm

The installation program saves the Calendar Server files with these extensions, even if you have not customized them. The installation program also generates a report that indicates which files have changed. After the installation has finished, you can use this report to merge your customizations from the saved files into the newly installed Calendar Server files.

The installation program specifies a default save location, depending on your platform (Solaris, other UNIX, or Windows NT system). You can accept the default location or select a different location.

#### **Email and Email Alarms Address**

Identify the following:

- Calendar Server Administrator email address. This address uses the syntax: userid@hostname.domainname. For example, calmaster@sesta.com.
- SMTP server host name. This is the fully qualified host name of the SMTP server that the Calendar Server will use to send email messages. For example:

calhome.sesta.com

where calhome is the machine's host name and  ${\tt sesta.com}$  is the DNS domain name on which the SMTP server is running.

#### Calendar Database Directory

Specify the directory to place the server database.

• On Solaris, the default is:

/var/opt/SUNWics5/csdb

• On UNIX systems other than Solaris, the default is:

/var/opt/iPlanet/CalendarServer5/csdb

• On Windows NT systems, the default is:

c:\Program Files\iPlanet\CalendarServer5\var\csdb

Note that on Windows NT systems, this directory must be located on an NTFS formatted drive and not on a FAT file system.

#### LDAP Server Information

Identify the following LDAP server information for user authentication and preferences:

- Host: The host name of the machine where the LDAP server is installed. The default is the host name of the machine on which you are running the installation program.
- Port: The service port for the LDAP server. The default is 389.
- Base DN: The Base DN (distinguished name) is the entry in your LDAP directory used as the starting point from which searches will occur. For example, if you specify a base DN of ou=people, o=sesta.com, all LDAP search operations executed by the Calendar Server will examine only the ou=people subtree in the o=sesta.com directory tree.

• Administrator Bind DN: The DN of the account that has privileges to manage the attributes of any calendar user in the LDAP directory that stores user preferences. The default is:

uid=admin,ou=Administrators,ou=TopologyManagement,o=NetscapeRoot

The default bind DN will work with any 4.x version of Netscape Directory Server or the 5.1 version of iPlanet Directory Server. You can verify that this DN exists by using the directory server ldapsearch utility. For example:

./ldapsearch -b o=NetscapeRoot uid=admin

- Administrator Password: The password for the user account of the Administrator Bind DN described above.
- Directory Manager (also known as "Unrestricted User") of the directory server that stores user and group information. This is the username and password of the person who can make changes in the directory server schema. This user has overall administrator privileges on the directory server and all servers that make use of the directory server, such as the Administration Server, and has full administration access to all entries in the directory server.

The Directory Manager's distinguished name (DN) was supplied when the directory server was installed. The default DN is cn=Directory Manager. This information is needed because the Calendar Server requires specific updates to the LDAP schema.

### **Custom Installation Checklist**

In addition to the information in the Typical Checklist, you will need the following information to complete the Custom Installation procedure:

#### System Resources

Select the desired values for the following system resource allocations to run the Calendar Server:

- Maximum sessions (default is 5000)
- Maximum threads (default is 1000)
- Number of server processes (default is 1)

# Using an LDAP Directory Server

iPlanet Calendar Server stores and manages calendars, calendar properties, access control information, events, todos (tasks), and alarms. To manage storage for user information, however, the Calendar Server requires a directory service to perform operations such as user authentication and the storage and retrieval of user preferences.

The default Calendar Server installation supports users defined and maintained in the following LDAP directory servers:

- iPlanet Directory Server 5.1
- Netscape Directory Server 4.12 and 4.16

If your users are already stored in an LDAP directory, the simplest solution for deploying the Calendar Server is to upgrade your directory server to iPlanet Directory Server 5.1 or Netscape Directory Server 4.12 or 4.16. The Calendar Server installation program will then try to automatically update your directory server schema for Calendar Server 5.1.

For information about installing and configuring iPlanet Directory Server or Netscape Directory Server, see:

http://docs.iplanet.com/docs/manuals/directory.html

If you are using another directory server, or if the installation program cannot update your directory server, you must modify your schema manually to allow your users to access the Calendar Server.

## Updating the LDAP Server Schema Manually

- iPlanet Directory Server 5.1
- Netscape Directory Server 4.12 and 4.16

#### iPlanet Directory Server 5.1

For iPlanet Directory Server 5.1, the LDAP schema extensions used by the Calendar Server are defined in the following files:

```
60iplanet-calendar.ldif
um50-common-schema.conf
ns-wcal-schema.conf
```

The Calendar Server installation program installs this file in the *server-root*/cal/bin/config directory.

#### To update iPlanet Directory Server 5.1 manually:

- 1. Install Calendar Server 5.1.
- 2. Stop the Calendar Server if it is running.
- 3. Stop iPlanet Directory Server 5.1 if it is running.
- 4. Copy the 60iplanet-calendar.ldif, um50-common-schema.conf, and ns-wcal-schema.conf files to the following directory on the server where your directory server is running:

server-root/slapd-hostname/config/schema

where *hostname* is the name of the server.

- 5. Restart the iPlanet Directory Server.
- 6. Restart the Calendar Server.

#### Netscape Directory Server 4.12 and 4.16

For Netscape Directory Server 4.12 and 4.16, the LDAP schema extensions used by the Calendar Server are defined in the following files:

- um50-common-schema.conf defines the LDAP attributes and object classes shared by iPlanet products.
- ics50-schema.conf defines the LDAP attributes and object classes used by the Calendar Server.

The Calendar Server installation program installs these files in the *server-root*/cal/bin/config directory.

#### To update Netscape Directory Server 4.12 or 4.16 manually:

- 1. Install Calendar Server 5.1.
- 2. Copy the LDAP schema files (um50-common-schema.conf and ics50-schema.conf) from server-root/cal/bin/config to the following directory on the server where your directory server is running:

server-root/slapd-hostname/config

where *hostname* is the name of the server.

For example, on Solaris and other UNIX systems:

/usr/Netscape/Server4/slapd-sesta/config

- 3. Stop the Calendar Server if it is running.
- 4. Stop the Directory Server if it is running.
- 5. Edit the ns-schema.conf file (in the same directory in which you copied the um50-common-schema.conf and ics50-schema.conf files. At end of the file, if they are not already present, add the following lines to include these files.

On Solaris and other UNIX systems:

```
include
```

/netscape/server4/slapd-hostname/config/um50-common-schema.conf

include /netscape/server4/slapd-hostname/config/ics50-schema.conf

On Windows NT systems:

include

"C:\Netscape\Server4\slapd-hostname\config\um50-common-schema.conf"

include "C:\Netscape\Server4\slapd-hostname\config\ics50-schema.conf"

where *hostname* is the name of the server where the directory server is running.

| NOTE | Be sure to add the lines in the order shown above so that |
|------|-----------------------------------------------------------|
|      | um50-common-schema.conf is included before                |
|      | ics50-schema.conf.                                        |

- 6. Restart the Netscape Directory Server.
- 7. Restart the Calendar Server.

## Important Considerations

Note the following considerations before installing iPlanet Calendar Server 5.1:

• On UNIX systems, the installation program uses the command /usr/bin/domainname to identify the associated DNS domain name of your system. To verify that this setting is correct, type at the command prompt:

domainname

The above command should return the DNS domain name of your system correctly. If this is not the case, set the domain name by typing:

domainname your-system-domain-name

If the installation program cannot determine the DNS domain name as described above, it will attempt to read this value in the etc\resolv.conf file, if available.

• On some UNIX systems, the value returned by hostname could not be used in the IP addresses associated with that system. For example, the machine name is x.example.com, but TCP/IP applications must use y.example.com to connect to it. This is probably a badly configured machine.

If you install iPlanet Calendar Server on such a machine, entries in the ics.conf file might have incorrect values. Ideally, the machine should be reconfigured. If you cannot change the configuration of the machine, you will have to edit the ics.conf file explicitly using a text editor to correct the host name values.

Additionally, there are several properties with property names containing the strings "host" and "hostname" that have null values. A null value causes the server to use the value returned by gethostname(3C). You will have to manually add the host name recognized by the TCP/IP subsystem as a value for these properties.

Important Considerations

# Installing the Calendar Server on UNIX Systems

This chapter describes the steps to follow to install iPlanet Calendar Server on a UNIX platform. You can run the setup program by either:

- Using the Graphical Interface Installation on UNIX Systems
- Using the Command-Line Installation on UNIX Systems

# Using the Graphical Interface Installation on UNIX Systems

The following steps describe how to use the graphical user interface installation program to install iPlanet Calendar Server.

- Login as root. You must have superuser privileges (that is, be logged in as root) to run the installation program. If you are not able to login as root, you must set the access permissions on the system to full administration rights for the currently logged in user (for example, type: xhost +) to be able to run the installation program graphical interface.
- 2. Create a directory (such as /tmp/ics5) on the machine that will host the Calendar Server and download (or copy) the Calendar Server archive file to that directory. Make sure that the directory you use has adequate disk space to store the extracted files.

**3.** Change to the directory where you copied the archive file and, to extract the contents, type:

gunzip -c archive.tar.gz | /usr/bin/tar xvf -

where *archive* identifies the name of the platform archive file you downloaded or copied.

Note: You must use /usr/bin/tar. This program should be the tar utility that is distributed with your operating system and not a third party tar utility, such as gnu.

- 4. In the installation directory in which you untarred the Calendar Server archive file, type: ./setup
- 5. The installation program displays a Welcome Message. Click Next to continue.
- **6.** Read the license agreement and click Yes (Accept License) to accept it and continue. (If you click No, the installation program ends without installing the Calendar Server.)
- **7.** On most systems, the installation program will automatically detect the host name and DNS domain name of the system on which you are installing the server and you can proceed to the next step.

If the installation program cannot detect the host name or DNS domain name, it will display the "Unable to make network connection" screen. Please be sure that the host name and DNS domain name specified are correct, then click Next to continue the installation. The installation program will then try to establish a network connection using these values.

**Note:** The Host Name or Domain Name fields will be blank if the installation program is unable to detect these values. In this case, you must enter a valid host name or DNS domain name, or both.

If a network connection cannot be made using the new values, you will be asked again to supply a valid host name and DNS domain name. At this point you can:

Click Accept if you want to continue with the installation anyway using these values. If you accept these values, you will not be able to run the server until you supply a valid host name and DNS domain name. In this case, you can edit the ics.conf file after you complete the installation and supply a valid host name and DNS domain name. The ics.conf file is located in the server-root/cal/bin/config directory (for example, /opt/SUNWics5/cal/bin/config).

- Click Choose New to enter another host name or DNS domain name, or both.
- 8. Select the type of installation you wish to use: Typical or Custom. The same software is installed with each type of installation. The only difference between the types of installation is the number of choices you have to make during the installation process. Typical Installation is recommended for most users. Custom Installation requires you to specify all available configuration options and is recommended only for advanced users or for installations that require customized configuration options not provided in the Typical Installation. When you have finished making your selections, click Next to continue.

**Note:** If you choose Typical Installation, the installation program will skip some of the following questions because they are configured for you. Questions that apply only to a Custom Installation are indicated as such in this guide and you can proceed to the next step.

- 9. Select the software components that you want to install (default is all):
  - iPlanet Calendar Server Product the software used to run the server.
  - iPlanet Calendar Server API (CSAPI) an application programming interface that enables third-party application developers to add functionality to the Calendar Server or change how the server performs certain operations.

When you have finished making your selections, click Next to continue.

- **10.** This step applies only if you have a previous version of iPlanet Calendar Server installed on this system. The installation program will automatically detect an existing Calendar Server 5.x installation and will display a window that lets you choose to either:
  - o upgrade
  - o remove and reinstall the selected components

**Upgrade:** To upgrade your installation of the Calendar Server, leave the box next to Remove and Reinstall Existing Components unchecked (this is the default) and click Next.

The installation program then displays a window reminding you to back up your existing database and configuration information before you continue. Click Continue if you are sure you want to proceed. (Otherwise, click Cancel to return to the previous window.) If you click Continue, the installation program will stop all Calendar Server services running on this system. (If the installation program is unable to verify that all Calendar Server services on this system are stopped, a warning message displays and you should use your operating system administration tools to ensure that all Calendar Server services on this systems are stopped before you proceed with the upgrade.)

Next, the installation program displays the Ready to Install window. To complete the installation, click Install Now. The installation program will then upgrade all installed components and will preserve all existing database and configuration information, such as users' calendar data.

After the upgrade finishes successfully, the installation process is now complete and a summary window displays. Click Details if you want to review summary information about the installation. When you are finished, click Dismiss to close the Summary information window, then click Exit to end the installation program.

If you choose an upgrade, the installation program displays the Save Calendar Server Customizable Files window, which is described in Step 22.

**Remove and reinstall:** To remove and then reinstall Calendar Server 5.1, click the box next to Remove and Reinstall Existing Components, then click Next. This action tells the installation program to completely remove the existing installation of the Calendar Server and reinstall it from scratch.

If you choose to remove and reinstall the Calendar Server, a window displays asking you to confirm that you want to continue. Click Continue (remove/reinstall) if you are sure you want to proceed. (Otherwise, click Cancel to return to the previous window.) If you click Continue (remove/reinstall), the installation program will stop all Calendar Server services running on this system. (If the installation program is unable to verify that all Calendar Server services on this system are stopped, a warning message displays and you should use your operating system administration tools to ensure that all Calendar Server services on this systems are stopped before you proceed.)

It is highly recommended that you backup any existing database information before you remove and reinstall the Calendar Server. Once the actual installation process is started, it cannot be undone.

11. If the installation program detects that iPlanet Calendar Server version 2.x is installed on this system, a window displays stating that version 5.1 will be installed and the two versions will co-exist on this system. For a description of migrating data from version 2.x, see Chapter 4, "Migrating iPlanet Calendar Server Data."

Click Next to continue with the installation.

**12.** Specify the directory where you want to install the Calendar Server software. The default is /opt.

If you want to select another directory, type it in or click Browse, then select a directory and click OK. When you have made your selection, click Next to continue.

If the directory you selected does not exist, a message box displays and you can either:

- Click Create Directory to create the directory and install the Calendar Server in the specified directory and continue the installation.
- Click Choose New to return to the Select Install Directory window where you can select another installation directory.
- **13.** Specify the Web Port number that you want the Calendar Server to listen on. (Default is 80.) The Web Port number is used by the Calendar Server to provide Web (HTTP) access to users. It is highly recommended that you choose the default Web port number suggested by the installation program because it is the default port number used by all Web browsers. If you specify a Web port other than 80, calendar users will need to explicitly include this port number in the URL they enter to access their calendars on this Calendar Server.

When you have finished making your selection, click Next to continue.

The installation program will warn you if the port number you selected is already being used by another service on this system. If this is acceptable at this point, click Accept. Otherwise, click Choose New and enter another Web port number.

**Note:** If port 80 is already in use, you can click Accept to specify that the Calendar Server listens on port 80 and then free port 80 on the other service. In this case, it is highly recommended that you free port 80 on the other service before you continue with the installation.

In the current release, the installation program does not allow you to specify an admin port, and by default, the admin port is disabled.

14. Enter the UNIX user and group identity that the Calendar Server will run as. It is recommended that you use the default accounts icsuser and icsgroup. These accounts will be created automatically by the installation program if they do not already exist.

Note: Do not specify root for either the user or the group account.

When you have finished making your selections, click Next to continue.

**15.** Supply the following email and email alarm information:

**Calendar Administrator email address.** Enter the full email address (user ID and DNS domain name) of the person to whom you want the Calendar Server to send messages in case of server problems. For example:

calmaster@sesta.com

**SMTP Server Host Name.** Enter the host name of the machine running the SMTP server that the Calendar Server is to use to send messages.

**Enable email alarms.** By default, email alarms for the Calendar Server are enabled. If you do not want the Calendar Server to send email alarms, uncheck this checkbox.

When you have finished making your selections, click Next to continue.

**Note:** If the Calendar Server cannot connect to the SMTP server you entered, a message box will display stating that the Calendar Server will not run if an SMTP server is not available. If this is acceptable at this point, click Accept. Otherwise, click Choose New and enter the host name of another SMTP server.

**16.** Specify the directory in which to store the Calendar Server database files. The default is:

/var/opt/SUNWics5/csdb

If you want to select another directory, type it in or click Browse to select a directory and click OK.

When you have finished making your selections, click Next to continue.

**Note:** If the directory you selected does not exist, a message box displays and you can either:

- Click Create Directory to install the Calendar Server database files in the specified directory and continue the installation.
- Click Choose New to return to the Select Install Directory window where you can select another directory.

**17.** Specify the directory in which to store the Calendar Server temporary files (Custom installation only). The default is:

/var/opt/SUNWics5/tmp

If you want to select another directory, type it in or click Browse to select a directory and click OK.

When you have finished making your selections, click Next to continue.

**Note:** If the directory you selected does not exist, a message box displays and you can either:

- Click Create Directory to install the Calendar Server temporary files in the specified directory and continue the installation.
- Click Choose New to return to the Select Install Directory window where you can select another directory.
- Enter the following LDAP server information for user authentication (this step applies only if you chose Custom Installation — if you chose Typical Installation, proceed to the next step.)
  - Host. Host name of the machine on which the LDAP Server is running.
  - **Port**. Port number that the LDAP server listens to. The default is 389.
  - Base DN. Base DN (distinguished name) is the entry in your LDAP directory used as the starting point from which searches will occur. For example, if you specify a base DN of ou=people, o=sesta.com, LDAP search operations executed by the Calendar Server will examine only the ou=people subtree in the o=sesta.com directory tree.
  - Administrator Bind DN. The DN of the account that will be used to bind to the LDAP directory to search for a calendar user's DN during authentication. The default is to bind anonymously.

**Note:** If your directory server does not allow anonymous bind authentication or does not allow anonymous search, you must enter a valid DN that has these access rights.

 Administrator Password. The password for the user account of the Administrator Bind DN described above. No password is required for the default user anonymous.

When you have finished making your selections, click Next to continue.

**Note:** If the installation program cannot verify the LDAP credentials you specified, a message box displays and you can either:

- Click Accept to install the Calendar Server anyway if this is acceptable at this point.
- Click Choose New to return to the LDAP user authentication window where you can enter different directory server information.
- **19.** Enter the following LDAP server information (in a Typical Installation these settings apply to where user authentication information and user preferences are stored; in a Custom Installation these settings apply only to where user preferences are stored):
  - Host. Host name of the machine on which the LDAP Server is running.
  - **Port.** Port number that the LDAP server listens to. The default is 389.
  - Base DN. Base DN (distinguished name) is the entry in your LDAP directory used as the starting point from which searches will occur. For example, if you specify a base DN of ou=people, o=sesta.com, the LDAP search operations executed by the Calendar Server will examine only the ou=people subtree in the o=sesta.com directory tree. The installation program does not attempt to verify your entry.
  - Administrator Bind DN. The DN of the account that has privileges to manage the attributes of any calendar user in the LDAP directory that stores user preferences. The installation program does not attempt to verify your entry. The default is:

uid=admin,ou=Administrators,ou=TopologyManagement,o=NetscapeRoot

The default bind DN will work with any 4.x version of Netscape Directory Server or the 5.1 version of iPlanet Directory Server. You can verify that this DN exists by using the directory server ldapsearch utility. For example:

./ldapsearch -b o=NetscapeRoot uid=admin

• Administrator Password. The password for the user account of the Administrator Bind DN described above. The installation program does not attempt to verify your entry.

When you have finished making your selections, click Next to continue.

**Note**: If the installation program cannot bind to the LDAP server specified or if it cannot find the LDAP schema for the Calendar Server, a message box will display stating that the Calendar Server will not run if an LDAP server is not available. If this is acceptable at this point, click Accept. Otherwise, click Choose New and re-enter the LDAP configuration parameters.

**20.** Calendar Server 5.1 requires specific schema updates if you are using an LDAP directory server to store user and group information. If you are using iPlanet Directory Server 5.1 or Netscape Directory Server 4.12 or 4.16, you can choose to have the installation program automatically update the LDAP schema.

To automatically update the LDAP schema, supply the user ID and password of the Directory Manager (this is the user with the rights to update the schema also known as "Unrestricted User"). This is the username and associated password that can make changes in the directory server schema. The default DN is cn=Directory Manager. The installation program will then attempt to automatically update the LDAP schema of the directory server you specify.

Choose Next to continue and the installation program asks you to confirm that you want to update the LDAP schema. Click Continue if you want to update the LDAP schema at this time. Otherwise click Cancel to return to the previous window.

The installation program will warn you if it cannot update the LDAP schema automatically because it:

- did not detect iPlanet Directory Server 5.1 or Netscape Directory Server 4.12 or 4.16.
- detected an earlier version of the Calendar Server 5.1 schema extensions on the specified Directory Server. In this case, you can manually remove the um50-common-schema.conf and ics50-schema.conf files on your Directory Server (located in the server-root/slapd-hostname/config directory) and run the installation program again.

You can also choose to update the LDAP schema manually. For more information, see "Updating the LDAP Server Schema Manually," on page 19.

If you do not specify a Directory Manager and password and you click Next, the installation program warns that Calendar Server will not run properly if you do not update the LDAP schema. If this is acceptable at this point, click Accept. Otherwise, click Choose New to re-enter the requested information. 21. Specify the Calendar Server Administrator. This is the user account that has privileges to use the Calendar Server administration utilities: csstop to stop the server, cstats to display server statistics, and cstool to list all logged-in users. The default is calmaster.

To log into and manage the Calendar Server, the user ID you specify must be a valid user that exists in your directory server. For example, if you accept the default calmaster, then the user calmaster must exist in the directory directory that is accessed for user authentication. If you are using one directory server for user authentication and another directory server to store user preferences, the user you specify here must exist in both of these directory servers.

If the Calendar Server Administrator user account does not exist in the directory server during installation, it must be added after installation.

When you have finished making your selections, click Next to continue.

**Note:** If the installation program cannot verify that the user you specified is a valid user, a message box displays and you can either:

- Click Accept to install Calendar Server anyway if this is acceptable at this point.
- Click Choose New to return Calendar Server Administration window where you can enter a different user.
- **22.** If you are upgrading or reinstalling the Calendar Server, the installation program displays the Save Calendar Server Customizable Files window. During installation, your existing Calendar Server files, including any files you have customized, are overwritten. To save your existing customizable files, check one of the following options:
  - Save customizable files in the following directory:

server-root/cal/savedfiles

For the save location, accept the default directory, enter a different directory, or click Browse and select a directory.

• Save customizable files in the same existing directories.

**Note:** If you have chosen the remove and reinstall option and you are using the same installation directory as your previous installation, the installation program cannot save your customizable files in their existing directories. You must click Browse and then select another directory to save your files.  Do not save customizable files. If you do not want to save your existing customizable files, check this option. The installation program overwrites the existing Calendar Server files, including any files you have customized.

The installation program saves each customizable file and appends the .save.yyyymondd-hhmmss extension, indicating the timestamp of the save.

During the save operation, the installation program generates the following reports in the specified save location:

- o savedfiles.report lists the files that were saved.
- savedfiles.report.complete lists the files that were saved and indicates whether they are different (DIFFER) or identical (IDENTICAL) to the newly installed files. The installation program generates this report only if the upgrade or reinstall completes successfully.
- savedfiles.report.errors lists any errors that occurred during the file comparison and information specifying how the files are different.

Click Next to continue the installation.

**23.** Select the desired values for the following system resource allocations to run the Calendar Server (Custom Installation only):

Maximum sessions (default is 5000)

Maximum threads (default is 1000)

Number of server processes (default is the number of CPUs on the machine on which you are installing the Calendar Server)

- **24.** Select the options for automatically starting the Calendar Server. You can choose to start the server after successful installation and at system startup. If you do not wish to start the server after the installation or at system startup, uncheck the applicable box or boxes. When you have finished making your selections, click Next to continue.
- **25.** The installation program verifies if there is adequate disk space and then displays the Ready to Install window. To complete the installation, click Install Now.
- **26.** When the installation process completes, a summary window displays. Click Details if you want to review summary information about the installation. When you are finished, click Dismiss to close the Summary information window, and then click Exit to end the installation program.

# Using the Command-Line Installation on UNIX Systems

The Calendar Server provides you the option of running the installation script without using the graphical interface. To run the command line installation program, use the following steps:

- 1. Login as root or type su to become root. You must have superuser privileges (that is, be logged in as root) to run the installation program.
- 2. Create a directory (such as /tmp/ics5) on the machine that will host the Calendar Server and download (or copy) the Calendar Server archive file to that directory. Make sure that the download directory has adequate disk space to store the extracted files.
- **3.** Change to the directory in which you placed the archive file and to extract the contents, type:

gunzip -c archive.tar.gz | /usr/bin/tar xvf -

where *archive* identifies the name of the platform archive file you downloaded or copied.

- **NOTE** You must use /usr/bin/tar. This program should be the tar utility that is distributed with your operating system and not a third party tar utility such as gnu.
- 4. In the installation directory in which you untarred the Calendar Server archive file, type: ./setup -nodisplay

The installation program will run in the current window and ask the same configuration questions as described above in steps 5-24 in Using the Graphical Interface Installation on UNIX Systems.

# Uninstalling the Calendar Server on UNIX Systems

To uninstall iPlanet Calendar Server on UNIX systems, use the following steps:

- 1. Change to the installation *server-root*/cal directory (for example, /opt/SUNWics5/cal).
- 2. At the command line, type: ./uninst

If you want to run the uninstall program as a command-line script, type: ./uninst -nodisplay.

- **3.** The program displays instructions about how to disable client access control. Press Enter to continue.
- **4.** The uninstall window appears (graphical interface only). Click Next to continue.
- **5.** Choose either a Full or a Partial uninstall. The Full uninstall removes both the the Calendar Server and the Calendar Server API. The Partial uninstall lets you choose to uninstall either or both of these components.
- **6.** Click Uninstall Now (or press Enter if you are using the command line interface) to proceed with the uninstallation.

Uninstalling the Calendar Server on UNIX Systems
# Installing the Calendar Server on Windows NT Systems

This chapter describes the steps to follow to install iPlanet Calendar Server on Windows NT systems. You can run the setup program by either:

- Using the Graphical Interface Installation on Windows NT Systems
- Using the Command-Line Installation on Windows NT Systems

# Using the Graphical Interface Installation on Windows NT Systems

The following steps describe how to use the graphical user interface installation program to install the Calendar Server.

- 1. Login as an administrator. You must have superuser privileges (that is, be logged in with full administration rights to the system) to run the installation program.
- 2. Create a directory (such as c:\temp\ics5) on the machine that will host the the Calendar Server and download or copy the self-extracting archive file (such as ics5\_0-export-en.x86-windows-nt4.0.exe) to that directory. Ensure that the download directory has adequate disk space to store the extracted files.

**Note**: If the archive file is compressed (such as in zip format), you will first need to uncompress it.

**3.** In the directory where you placed the archive file, double-click the self-extracting Calendar Server archive file.

- **4.** A message box displays and asks if you want to install the Calendar Server. Click Yes to continue.
- **5.** The installation program performs the self-extraction process and then displays a Welcome Message. Click Next to continue.
- **6.** The license agreement displays. Read the license agreement and click Yes (Accept License) to accept it and continue. (If you click No, the installation program will end without installing the Calendar Server.)
- **7.** On most systems, the installation program will automatically detect the host name and domain name of the system on which you are installing the server and you can skip this step.

If the installation program cannot detect the host name or domain name, it will display the "Unable to make network connection" screen. If this occurs, please be sure that the host name and domain name specified are correct, then click Next to continue the installation. The installation program will then try to establish a network connection using these values.

**Note:** If the Host Name or Domain Name field is blank, it is because the installation program was unable to detect its value. In this case, you must enter a valid host name or domain name, or both.

If a network connection cannot be made using the new values, you will be asked again to supply a valid host name and domain name. At this point you can:

- Click Accept if you want to continue with the installation anyway using these values. If you accept these values, you will not be able to run the server until you supply a valid host name and domain name. In this case, you can edit the ics.conf file after you complete the installation and supply a valid host name and domain name. The ics.conf file is located in the server-root\cal\bin\config directory (for example, c:\Program Files\iPlanet\CalendarServer5\cal\bin\config).
- Click Choose New to enter another host name or domain name, or both.
- 8. Select the type of installation you wish to use: Typical or Custom. The same software is installed with each type of installation. The only difference between the types of installation is the number of choices you have to make during the installation process. Typical Installation is recommended for most users.

Custom Installation requires you to specify all available configuration options and is recommended only for advanced users or for installations that require customized configuration options not provided in the Typical Installation. When you have finished making your selection, click Next to continue.

**Note:** If you choose Typical Installation, the installation program will skip some of the following questions because they are configured for you. Questions that apply only to a Custom Installation are indicated as such in this document and you can proceed to the next step.

- 9. Select the software components that you want to install (default is all):
  - o Calendar Server the software used to run the server.
  - Calendar Server API (CSAPI) an application programming interface that enables third-party application developers to add functionality to the Calendar Server or change how the server performs certain operations.

When you have finished making your selections, click Next to continue.

- **10.** This step applies only if you have a previous version of the Calendar Server installed on this system. The installation program will automatically detects an existing version installation and will display a window that lets you choose to either:
  - upgrade
  - o remove and reinstall the selected components.

**Upgrade:** To upgrade your installation of the Calendar Server, leave the box next to Remove and Reinstall Existing Components unchecked (this is the default) and click Next.

The installation program then displays a window reminding you to back up your existing database and configuration information before you continue. (See Step 22 for information about saving your Calendar Server customizable files.)

Click Continue if you are sure you want to proceed. (Otherwise, click Cancel to return to the previous window.) If you click Continue, the installation program will stop all Calendar Server services running on this system. (If the installation program is unable to verify that all Calendar Server services on this system are stopped, a warning message displays and you should use your operating system administration tools to ensure that all Calendar Server services on this systems are stopped before you proceed with the upgrade.) Next, the installation program displays the Ready to Install window. To complete the installation, click Install Now. The installation program will then upgrade all installed components and will preserve all existing database and configuration information, such as users' calendar data.

After the upgrade finishes successfully, the installation process is now complete and a summary window displays. Click Details if you want to review summary information about the installation. When you are finished, click Dismiss to close the Summary information window, and then click Exit to end the installation program.

If you choose an upgrade, the installation program displays the Save Calendar Server Customizable Files window, which is described in Step 22.

**Remove and reinstall:** To remove and then reinstall the Calendar Server 5.1, click the box next to Remove and Reinstall Existing Components, then click Next. This action tells the installation program to completely remove the existing installation of Calendar Server and reinstall it from scratch.

If you choose to remove and reinstall the Calendar Server, a window displays asking you to confirm that you want to continue. Click Continue (remove/reinstall) if you are sure you want to proceed. (Otherwise, click Cancel to return to the previous window.) If you click Continue (remove/reinstall), the installation program will stop all Calendar Server services running on this system. (If the installation program is unable to verify that all Calendar Server services on this system are stopped, a warning message displays and you should use your operating system administration tools to ensure that all Calendar Server services on this systems are stopped before you proceed.)

It is highly recommended that you backup any existing database information before you remove and reinstall the Calendar Server. Once the actual installation process is started, it cannot be undone. (See Step 22 for information about saving your Calendar Server customizable files.)

**11.** If the installation program detects that the Calendar Server version 2.x is installed on this system, a window displays stating that version 5.1 will be installed and the two versions will co-exist on this system. For more details on how to migrate data from version 2.x, see Chapter 4, "Migrating iPlanet Calendar Server Data."

Click Next to continue with the installation.

12. Specify the directory where you want to install the Calendar Server software. The default is c:\Program Files\iPlanet

If you want to select another directory, type it in or click Browse to select one and click OK.

When you have finished making your selection, click Next to continue.

If the directory you selected does not exist, a message box displays and you can either:

- Click Create Directory to install the Calendar Server in the specified directory and continue the installation.
- Click Choose New to return to the Select Install Directory window where you can select another installation directory.
- **13.** Specify the Web Port number that you want the Calendar Server to listen on. (Default is 80.) The Web Port number is used by the Calendar Server to provide Web (HTTP) access to users. It is highly recommended that you choose the default Web port number suggested by the installation program because it is the default port number used by all Web browsers. If you specify a Web port other than 80, calendar users will need to explicitly include this port number in the URL they enter to access their calendars on this Calendar Server.

When you have finished making your selection, click Next to continue.

The installation program will warn you if the port number you selected is already being used by another service on this system. If this is acceptable at this point, click Accept. Otherwise, click Choose New and enter another Web port number.

**Note:** If port 80 is already in use, you can click Accept to specify that the Calendar Server listens on port 80 and then free port 80 on the other service. In this case, it is highly recommended that you free port 80 on the other service before you continue with the installation.

In the current release, the installation program does not allow you to specify an admin port, and by default, the admin port is disabled.

14. Enter and confirm the password of the user that the Calendar Server will run as. The installation program assumes this identity is the user and password that is currently logged in to the system, and it cannot be changed while you run the installation program. This user must have full administrator rights to this system.

#### **NOTE** The password for the administrator cannot be blank.

When you have finished making your selections, click Next to continue.

**Note:** The installation program will warn you if it cannot verify that this identity has the account privileges required to manage the Calendar Server services on this system. If this is acceptable at this point, click Accept. Otherwise, click Choose New and supply another password.

15. Supply the following email and email alarm information:

Calendar Administrator email address. Enter the full email address (userID and domain name) of the person to whom you want the Calendar Server to send messages in case of server problems. For example: calmaster@sesta.com

**SMTP Server Host Name.** Enter the host name of the machine running the SMTP server that the Calendar Server is to use to send messages.

**Enable email alarms.** By default, email alarms for the Calendar Server are enabled. If you do not want the Calendar Server to send email alarms, uncheck this checkbox.

When you have finished making your selections, click Next to continue.

**Note:** If the installation program cannot connect to the SMTP server you entered, a message box will display stating that the Calendar Server will not run successfully if an SMTP server is not available. If this is acceptable at this point, click Accept. Otherwise, click Choose New and enter the host name of another SMTP server.

**16.** Specify the directory in which to store the Calendar Server database. The default is:

c:\Program Files\iPlanet\CalendarServer5\var\csdb

If you want to select another directory, type it in or click Browse to select a directory, then click OK.

When you have made your selection, click Next to continue.

If the directory you selected does not exist, a message box displays and you can either:

- Click Create Directory to install the Calendar Server database files in the specified directory and continue the installation.
- Click Choose New to return to the Select Install Directory window where you can select another directory.

**Note:** The installation program displays a warning message if you selected a directory located on a drive partition that is not formatted as NTFS (NT File System). It is recommended that, for improved performance, you choose an NTFS-formatted drive in which to install the Calendar Server database files.

**17.** Specify the directory in which to store the Calendar Server temporary files (Custom installation only). The default is:

c:\Program Files\iPlanet\CalendarServer5\var\tmp

If you want to select another directory, type it in or click Browse to select a directory and click OK.

When you have finished making your selections, click Next to continue.

If the directory you selected does not exist, a message box displays and you can either:

- Click Create Directory to install the Calendar Server temporary files in the specified directory and continue the installation.
- Click Choose New to return to the Select Install Directory window where you can select another directory.
- **18.** Enter the following LDAP server information for user authentication (Custom Installation only if you chose Typical Installation, proceed to the next step.)
  - Host. Host name of the machine on which the LDAP Server is running.
  - **Port.** Port number that the LDAP server listens to. The default is 389.
  - Base DN. Base DN (distinguished name) is the entry in your LDAP directory used as the starting point from which searches will occur. For example, if you specify a base DN of ou=people, o=sesta.com, LDAP search operations executed by the Calendar Server will examine only the ou=people subtree in the o=sesta.com directory tree.
  - Administrator Bind DN. The DN of the account that will be used to bind to the LDAP directory to search for a calendar user's DN during authentication. The default is to bind anonymously.

**Note:** If your directory server does not allow anonymous bind authentication or does not allow anonymous search, you must enter a valid DN that has these access rights.

• Administrator Password. The password for the user account of the Administrator Bind DN described above. No password is required for the default user anonymous.

When you have finished making your selections, click Next to continue.

**Note:** If the installation program cannot verify the LDAP credentials you specified, a message box displays and you can either:

- Click Accept to install the Calendar Server anyway if this is acceptable at this point.
- Click Choose New to return to the LDAP user authentication window where you can enter different directory server information.
- **19.** Enter the following LDAP server information.(in a Typical Installation these settings apply to where user authentication information and user preferences are stored; in a Custom Installation these settings apply only to where user preferences are stored):
  - Host. Host name of the machine on which the LDAP Server is running.
  - **Port**. Port number that the LDAP server listens to. The default is 389.
  - Base DN. Base DN (distinguished name) is the entry in your LDAP directory used as the starting point from which searches will occur. For example, if you specify a base DN of ou=people, o=sesta.com, LDAP search operations executed by the Calendar Server will examine only the ou=people subtree in the o=sesta.com directory tree. The installation program does not attempt to verify your entry.
  - Administrator Bind DN. The DN of the account that has privileges to manage the attributes of any calendar user in the LDAP directory that stores user preferences. The default is:

uid=admin,ou=Administrators,ou=TopologyManagement,o=NetscapeR oot

The default bind DN will work with any 4.x version of Netscape Directory Server or the 5.1 version of iPlanet Directory Server. You can verify that this DN exists by using the directory server ldapsearch utility. For example:

ldapsearch -b o=NetscapeRoot uid=admin

• **Administrator Password**. The password for the user account of the Administrator Bind DN described above.

When you have finished making your selections, click Next to continue.

**Note:** If the installation program cannot bind to the LDAP server specified or if it cannot find the LDAP schema for the Calendar Server, a message box will display stating that the Calendar Server will not run if an LDAP server is not available. If this is acceptable at this point, click Accept. Otherwise, click Choose New and re-enter the LDAP configuration parameters.

**20.** Calendar Server 5.1 requires specific schema updates if you are using an LDAP directory server to store user and group information. If you are using iPlanet Directory Server 5.1 or Netscape Directory Server 4.12 or 4.16, you can choose to have the installation program automatically update the LDAP schema.

To automatically update the LDAP schema, supply the user ID and password of the Directory Manager (this is the user with the rights to update the schema also known as "Unrestricted User"). This is the username and associated password that can make changes in the directory server schema. The default DN is cn=Directory Manager. The installation program will then attempt to automatically update the LDAP schema of the directory server you specify.

Choose Next to continue and the installation program asks you to confirm that you want to update the LDAP schema. Click Continue if you want to update the LDAP schema at this time. Otherwise click Cancel to return to the previous window.

The installation program will warn you if it cannot update the LDAP schema automatically because it:

- did not detect iPlanet Directory Server 5.1 or Netscape Directory Server 4.12 or 4.16.
- detected an earlier version of the Calendar Server 5.1 schema extensions on the specified Directory Server. In this case, you can manually remove the um50-common-schema.conf and ics50-schema.conf files on your Directory Server (located in the server-root\slapd-hostname\config directory) and run the installation program again.

You can also update the LDAP schema manually. For more information, see "Updating the LDAP Server Schema Manually," on page 19.

If you do not specify a Directory Manager and password and you click Next, the installation program warns the Calendar Server 5.1 will not run properly if you do not update the LDAP schema. If this is acceptable at this point, click Accept. Otherwise, click Choose New to re-enter the requested information. 21. Specify the Calendar Server Administrator. This is the user account that has privileges to use the Calendar Server administration utilities: csstop to stop the server, cstats to display server statistics, and cstool to list all logged-in users. The default is calmaster.

To log into and manage the Calendar Server, the user ID you specify must be a valid user that exists in your directory server. For example, if you accept the default calmaster, the user calmaster must exist in the directory that is accessed for user authentication. If you are using one directory server for user authentication and another directory server to store user preferences, the user you specify here must exist in both of these directory servers.

If the Calendar Server Administrator user account does not exist in the directory server during installation, it must be added after installation.

When you have finished making your selection, click Next to continue.

**Note:** If the installation program cannot verify that the user you specified is a valid user, a message box displays and you can either:

- Click Accept to install the Calendar Server anyway if this is acceptable at this point.
- Click Choose New to return Calendar Server Administration window where you can enter different user.
- **22.** If you are upgrading or reinstalling the Calendar Server, the installation program displays the Save Calendar Server Customizable Files window. During installation, your existing Calendar Server files, including any files you have customized, are overwritten. To save your existing customizable files, check one of the following options:
  - Save customizable files in the following directory:

```
server-root\cal\savedfiles
```

For the save location, accept the default directory, enter a different directory, or click Browse and select a directory.

• Save customizable files in the same existing directories.

**Note:** If you have chosen the remove and reinstall option and you are using the same installation directory as your previous installation, the installation program cannot save your customizable files in their existing directories. You must click Browse and then select another directory to save your files.  Do not save customizable files. If you do not want to save your existing customizable files, check this option. The installation program overwrites the existing Calendar Server files, including any files you have customized.

The installation program saves each customizable file and appends the .save.yyyymondd-hhmmss extension, indicating the timestamp of the save.

During the save operation, the installation program generates the following reports in the specified save location:

- o savedfiles.report lists the files that were saved.
- savedfiles.report.complete lists the files that were saved and indicates whether they are different (DIFFER) or identical (IDENTICAL) to the newly installed files. The installation program generates this report only if the upgrade or reinstall completes successfully.
- savedfiles.report.errors lists any errors that occurred during the file comparison and information specifying how the files are different.

Click Next to continue the installation.

- **23.** Select the desired values for the following system resource allocations to run the Calendar Server (Custom Installation only):
  - Maximum sessions (default is 5000)
  - Maximum threads (default is 250)
  - Number of server processes (default is the number of CPUs on the machine on which you are installing the Calendar Server)
- **24.** Select the options for automatically starting the Calendar Server. You can choose to start the server after successful installation and automatically at system startup. If you do not wish to start the server after the installation or at system startup, uncheck the applicable box or boxes. When you have finished making your selections, click Next to continue.

**Note:** On HP-UX systems, these automatic startup options are not valid, and you must start the Calendar Server manually.

- **25.** The installation program verifies if there is adequate disk space and then displays the Ready to Install window. To complete the installation, click Install Now.
- **26.** When the installation process completes, a summary window displays. Click Details if you want to review summary information about the installation. When you are finished, click Dismiss to close the Summary information window, and then click Exit to end the installation program.

# Using the Command-Line Installation on Windows NT Systems

The Calendar Server provides you the option of running the installation script without using the graphical interface. To run the command line installation program, use the following steps:

- 1. Login as Administrator. You must have superuser privileges (that is, be logged in with full administration rights to the system) to run the installation program.
- 2. Create a directory (such as c:\temp\ics5) on the machine that will host the the Calendar Server and download (or copy) the Calendar Server archive file to that directory. Make sure that the download directory has adequate disk space to store the extracted files.
- **3.** Open a command prompt and change to the directory in which you placed the the Calendar Server archive file. For example:

```
cd \temp\ics5
```

4. Type the name of the Calendar Server archive file followed by the argument -nodisplay. For example:

ics5.1-export-en.x86-windows-nt4.0 -nodisplay

**5.** After the installation program extracts the compressed installation files, read the instructions and then press Enter to continue.

The installation program then asks the same configuration questions as described above in Using the Graphical Interface Installation on Windows NT Systems.

# Uninstalling the Calendar Server on Windows NT Systems

To uninstall iPlanet Calendar Server, use the following steps:

- 1. From the Start menu, choose Settings and then Control Panel.
- 2. Choose Add Remove Programs.
- **3.** From the list of products, select iPlanet Calendar Server 5.1 and click Change/Remove.
- 4. Click Yes if you want to uninstall the product at this time.
- **5.** Choose either a Full or a Partial uninstall. The Full uninstall removes both components (Calendar Server and Calendar Server API). The Partial uninstall lets you choose to uninstall either or both of these components.
- **6.** Click Uninstall Now to proceed with the uninstallation.

Uninstalling the Calendar Server on Windows NT Systems

# Migrating iPlanet Calendar Server Data

This chapter describes how to migrate calendar data server to iPlanet Calendar Server 5.1:

- Migrating From iPlanet Calendar Server 2.x
- Migrating From Netscape Calendar Server 4.x

# Migrating From iPlanet Calendar Server 2.x

The ics2migrate migration utility can migrate both iPlanet Calendar Server 2.x calendar data and LDAP user preferences to Calendar Server 5.1.

This section describes:

- Migration Requirements
- What Gets Migrated?
- Migration Process
  - 1. Prepare to Migrate
  - 2. Migrate the Data
  - 3. Check the Migration Results
- Migration Examples

The migration from Calendar Server 2.x to 5.x is a one-way migration. You can migrate data from version 2.x to 5.1, but you cannot migrate version 5.x data to 2.x.

## **Migration Requirements**

Calendar Server 2.x to 5.x migration requires the following hardware and software:

- The source machine has the Calendar Server 2.x data that you plan to migrate.
- The target machine is where the migrated data will be created. This machine must have Calendar Server 5.0 patch 4 (or later) installed.

ics2migrate.exe. is located in the server-root\cal\bin directory.

The source machine and destination machine can be different servers or the same server. The following platforms are supported:

- Solaris 2.6 (5.6) Operating Environment (or newer)
- Windows NT 4.0 with Service Pack 6a

# What Gets Migrated?

The following tables show how ics2migrate migrates Calendar Server 2.x data and LDAP user preferences.

| 8                              |                                                             |
|--------------------------------|-------------------------------------------------------------|
| Calendar Server 2.x Data       | Migration Results                                           |
| Calendar Properties (calprops) | Updates the Calendar Server calprops database.              |
| Events                         | Updates the Calendar Server events database.                |
| Todos                          | Updates the Calendar Server todos database                  |
| Alarms                         | Updates the alarms database while writing events and todos. |

Table 4-1Migration of Calendar Server 2.x Data

| Calendar Server 2.x Attribute | Calendar Server 5.x Attribute |
|-------------------------------|-------------------------------|
| nswcalUser *                  | icsCalendarUser *             |
| nswcalCalID                   | icsCalendar                   |
| nswcalExtendedUserPrefs       | icsExtendedUserPrefs          |
| ceCalList **                  | icsSubscribed                 |

| Calendar Server 2.x Attribute        | Calendar Server 5.x Attribute |  |
|--------------------------------------|-------------------------------|--|
| ceAgendaList **                      | icsSet                        |  |
| ceDefaultAgenda **                   | icsDefaultSet                 |  |
| ceDefaultTZID **                     | icsTimeZone                   |  |
| ceFirstDayWeek **                    | icsFirstDay                   |  |
| * Objectclass                        |                               |  |
| ** Originally part of nswcalExtended | JserPrefs                     |  |

 Table 4-2
 Migration of LDAP User Preferences (Continued)

## **Migration Process**

**CAUTION** Before you migrate, backup both your Calendar Server 2.x and 5.x calendar databases.

#### Prepare to Migrate

- 1. On the target machine where Calendar Server is installed, log in as a user who has administration rights to the system:
  - On Solaris machines, log in as (or become) root, or as the user and group under which the Calendar Server is running that was specified during installation (such as icsuser and icsgroup).
  - On Windows NT machines, log in as an administrator with full administrator privileges.
- 2. Locate the Calendar Server 2.x caldb.conf file. The default directory for this file depends on your platform:
  - Solaris machines: /var/opt/SUNWicsrv/csdb
  - o Windows NT machines: server-root\var\csdb
- 3. Change the first line in the caldb.conf file as follows:

| Old value: | caldb.version ' | "1.0.0 | [BerkeleyDB]" |
|------------|-----------------|--------|---------------|
| New value: | caldb.version=  | "1.0.0 | [BerkeleyDB]" |

**4.** To ensure data integrity, stop all services for both Calendar Server 2.x and 5.x. For more information, see the respective *iPlanet Calendar Server Administrator's Guide* on the iPlanet documentation web site.

#### Migrate the Data

- 1. Change to the *server-root*\cal\bin directory where ics2migrate.exe is located.
- 2. Run ics2migrate using the following syntax:

To migrate both the Calendar Server 2.x database and LDAP user preferences

```
ics2migrate [-q] [-s def|none] [-f def|none] [-l min|max] source
target
```

#### To migrate only the Calendar Server 2.x database

```
ics2migrate [-q] [-m db] [-s def|none] [-f def|none] [-l min|max]
source target
```

#### To migrate only the LDAP user preferences

ics2migrate [-q] [-m ldap]

**NOTE** To display the syntax, type ics2migrate without any options.

| Table 4-3         ics2migrate Options |                                                                                                    |  |
|---------------------------------------|----------------------------------------------------------------------------------------------------|--|
| Option                                | Description                                                                                                    |  |
| [-q]                                  | Run in quiet mode. If the migration is successful, ics2migrate does not display information on the console. If the migration fails, ics2migrate displays only errors. |  |
|                                       | The default is verbose mode.                                                                                                    |  |
| [-m db ldap]                          | db – Migrate only the calendar database.                                                                                                    |  |
|                                       | ldap – Migrate only the LDAP user preferences.                                                                                                    |  |
|                                       | The default is to migrate both the calendar database and LDAP user preferences.                                                                                       |  |
| [-s def none]                         | def - Grant scheduling access to only a user's default calendar.                                                                                                    |  |
|                                       | none – Deny scheduling access to all users' calendars.                                                                                                    |  |
|                                       | The default is to grant scheduling access to all calendars.                                                                                                    |  |
| [-f def none]                         | def - Grant free/busy access to only a user's default calendar.                                                                                                    |  |
|                                       | none – Deny free/busy access to all users' calendars.                                                                                                    |  |
|                                       | The default is to grant free/busy access to all calendars.                                                                                                    |  |
| [-l min max]                          | min – Log the minimum data migration statistics: calendar ID, primary owner, and number of events and todos for each calendar.                                        |  |
|                                       | $\max$ – Log the maximum data migration statistics: minimal statistics plus the number of attendees and alarms for each event and todo.                               |  |
|                                       | ics2migrate logs statistics to ics2migrate.log in the <i>server-root</i> \cal\bin directory.                                                                          |  |
|                                       | By default, ics2migrate displays migration statistics on the console and does not generate a log file.                                                                |  |
| source                                | Directory where the Calendar Server 2.x database files are located.                                                                                                   |  |
|                                       | source is required for database migration if the $-\mathfrak{m}~db$ option is specified, or if the $-\mathfrak{m}$ option is omitted.                                 |  |
| target                                | Directory where the Calendar Server 5.1 database files are located.                                                                                                   |  |
|                                       | target is required for database migration if the $-m$ db option is specified, or if the $-m$ option is omitted.                                                       |  |

 $Table \ 4\mbox{-}3 \ describes \ the \ {\tt ics2migrate} \ options.$ 

## Check the Migration Results

After you have finished the migration, check the results:

• Check the ics2migrate.log file in the *server-root*\cal\bin directory for the following messages (depending on your migration choices):

```
Database migration successfully completed LDAP user preference migration successfully completed
```

• If you suspect a possible database corruption, run the csdb utility check command.

The check command scans a calendar database for corruption. If the check command finds an inconsistency that cannot be resolved, it reports the situation in its output. If necessary, you can then run the csdb utility rebuild command to rebuild the calendar database (caldb).

For documentation about the csdb utility check and rebuild commands, see the *iPlanet Calendar Server Administration Guide* on the *iPlanet* documentation web site.

# **Migration Examples**

## Migrate Both Calendar Database and LDAP User Information

Migrate both the LDAP user information and the Calendar Server 2.x database. The Calendar Server 2.x database is stored in the /var/opt/SUNWicsrv/2x\_db directory and the 5.1 database is in the /var/opt/SUNWics5/50\_db directory.

Grant scheduling and free/busy access to all calendars and log minimal migration statistics in a log file named ics2migrate.log in the *server-root*\cal\bin directory.

ics2migrate /var/opt/SUNWicsrv/2x\_db /var/opt/SUNWics5/50\_db -1 min

### Migrate in Quiet Mode

Perform the same migration as the previous example, except operate in quiet mode. ics2migrate does not display migration statistics on the console or generate a log file.

ics2migrate -q /var/opt/SUNWicsrv/2x\_db /var/opt/SUNWics5/50\_db

## Migrate Only the Calendar Database

Migrate only the 2.x calendar database stored in the 2x\_db directory (relative to the current directory) and create a 5.1 database in the /var/opt/SUNWics5/50\_db directory.

```
ics2migrate -m db 2x_db /var/opt/SUNWics5/50_db
```

#### Migrate Only LDAP User Information

Migrate only the Calendar Server 2.x LDAP user information to version 5.1 format.

```
ics2migrate -m ldap
```

### Migrate Both Calendar Database and LDAP User Information

Migrate both LDAP and calendar database information in the specified directories. Grant scheduling access only to each user's default calendar, deny free/busy access to all calendars on the server, and do not generate statistical information to a log file.

ics2migrate -s def -f none 2x\_db 50\_db

# Migrating From Netscape Calendar Server 4.x

This section describes how to migrate Netscape Calendar Server 4.x calendar data to iPlanet Calendar Server using the ncs4migrate migration utility.

Netscape Calendar Server 4.x calendars are also known as CS&T calendars for the developer Corporate Software & Technologies Int. Inc.

This section includes the following information:

- Migration Requirements
- What Gets Migrated?
- Migration Steps
  - 1. Backup the Calendar Server 5.0 Database
  - 2. Prepare to Migrate
  - 3. Migrate the Data

Migrating Data From Multiple Nodes

Checking the Migration Log File

4. Check the Migrated Data

## **Migration Requirements**

The migration requires the following hardware and software:

- Source machine This machine (or machines) has the Netscape Calendar Server 4.0 (or later) data that you plan to migrate.
- Target machine This machine has the Calendar Server 5.0 database that you plan to migrate to. It should be running Calendar Server 5.0 Patch 4 (or newer).

The source machine and target machine can be different servers or the same server. The following platforms are supported:

- Solaris 2.6 (5.6) or later Operating Environment
- Windows NT 4.0 with Service Pack 6a

## What Gets Migrated?

The following table shows how ncs4migrate migrates Netscape Calendar Server data to Calendar Server 5.0.

 Table 4
 Migration of Netscape Calendar Server 4.0 Data

| Netscape Calendar Server 4.0 Data Item             | Calendar Server 5.0 Migration Results                                                                                                    |
|----------------------------------------------------|----------------------------------------------------------------------------------------------------|
| Meetings, events, and notes of resources and users | Migrated as events.                                                                                                    |
| Tasks                                              | Migrated as todos (tasks).                                                                                                    |
| Access (security) rights                           | Ignored during migration. Designates and Designate Rights are not migrated.                                                                      |
|                                                    | For user's calendars and resource calendars, $ncs4migrate$ uses the access control strings in the ics.conf file as follows:                      |
|                                                    | For user's calendars, ncs4migrate uses<br>calstore.calendar.default.acl and sets the privacy<br>settings in the Calendar Server 5.0 calendar as: |
|                                                    | Calendar owner: Availability, Schedule, Read, Delete, and Modify                                                                                 |
|                                                    | All other users: Availability and Schedule                                                                                                    |
|                                                    | For resource calendars, ncs4migrate uses<br>resource.default.acl and sets the privacy settings in the<br>Calendar Server 5.0 calendar as:        |
|                                                    | Resource owner: Availability, Schedule, Read, Delete, and Modify                                                                                 |
|                                                    | All other users: Availability, Schedule, and Read                                                                                                |
|                                                    | For a description of privacy settings and how to change them, see the Calendar Express online Help.                                              |
|                                                    | Note Before you migrate, check the strings in the ics.conf file to make sure they are correct as follows:                                        |
|                                                    | The correct string for calstore.calendar.default.acl is:                                                                                         |
|                                                    | @@o^a^r^g;@@o^c^wdeic^g;@^a^sf^g;@^c^^g                                                                                                    |
|                                                    | The correct string for resource.default.acl is:                                                                                                  |
|                                                    | @@o^a^r^g;@@o^c^wdeic^g;@^a^rsf^g;@^c^^g                                                                                                    |
| File attachments                                   | Ignored during migration; warning is generated in log file.                                                                                      |
| Groups                                             | Not migrated.                                                                                                    |

# **Migration Steps**

#### Backup the Calendar Server 5.0 Database

Before you migrate, iPlanet recommends that you perform these steps to ensure the integrity of your calendar database:

1. Backup your calendar database using the csbackup utility (or another backup utility).

For information about csbackup, see the *iPlanet Calendar Server Administration Guide* on the iPlanet documentation web site.

2. Run the csdb utility check command on your calendar database to check for any database corruption. If the check command detects any corruption, run the csdb utility rebuild command to rebuild the database.

For documentation about the csdb and csbackup utilities, see the *iPlanet* Calendar Server Administration Guide on the iPlanet documentation web site.

#### Prepare to Migrate

Before you run the ncs4migrate utility, perform these steps on the target machine:

- 1. Log in as (or become) root or a user who has administrator rights to the system.
- 2. Change to the *server-root*\cal\bin directory.
- **3.** Create a text file named ncs4dirpaths.dat and specify the fully qualified directory path to the Netscape Calendar Server 4.0 database. For example:

/apps/ncs/calendar/unison/db/nodes/N0/perm

To locate the directory that contains the Netscape Calendar Server 4.0 database, search for the unison.dbd file.

If necessary, fulfill any requirements to allow ncs4migrate to access the node and read the directory where the Netscape Calendar Server 4.0 database is located.

**NOTE** Do not use variables such as \$CAL\_HOME in the pathname. Variables are not be resolved during migration.

For information about creating an ncs4dirpaths.dat file for data on multiple nodes, see Migrating Data From Multiple Nodes.

- 4. If you plan to migrate selected users, create a user filter file named ncs4userfilter.dat in the same server-root\cal\bin directory. ncs4userfilter.dat is a text file that specifies the users you want to migrate. Each line identifies a user in either of the following formats:
  - node-number:user id in Netscape Calendar Server calendar system (nscalxitemid attribute)
  - o user's UID attribute

For example, several entries in a ncs4userfilter.dat file might be:

```
caluser1
caluser2
10000:00256
10000:00257
```

You can use both formats in the same ncs4userfilter.dat file.

- 5. Make sure that the LDAP server is running.
- **6.** To prevent updates to the calendar database during the migration, stop the iPlanet Calendar Server. The Netscape Calendar Server, however, can be either running or stopped.

You are now ready to migrate the Netscape Calendar Server 4.0 data.

#### Migrate the Data

On the target machine, perform these steps:

- 1. While logged in as root or a user who has administrator rights to the system, change to the *server-root*\cal\bin directory (if necessary)
- 2. Type ncs4migrate on the command line.

The  $\tt ncs4migrate$  utility then displays its welcome menu with the options shown in Table 5:

| Table 5                    | ncs4migrate Utility Options                                                                                                    |
|----------------------------|----------------------------------------------------------------------------------------------------|
| Option                     | Description                                                                                                    |
| (E)xport                   | Export Netscape Calendar Server 4.0 calendar database to intermediate files.                                                                                                    |
| (I)mport                   | Import the data from intermediate files into the calendar database.                                                                                                    |
| (S)kip                     | Skip intermediate files. Just migrate one record at a time from Netscape<br>Calendar Server 4.0 to Calendar Server 5.0.                                                                        |
| (L)ogging = ON   OFF       | Set Logging. Logging filename is ncs4migrate_yyyymmdd-hhmmss.log. Default is ON.                                                                                                    |
| (V)erbose = ON   OFF       | Set Verbose log. Default is OFF.                                                                                                    |
|                            | To save disk space, we recommend leaving as OFF.                                                                                                    |
| (D)ebug = ON   OFF         | Set Debug log. Default is OFF.                                                                                                    |
| (Q)uiet = ON   OFF         | Set for screen output. Default is OFF.                                                                                                    |
| (T)erminate = TRUE   FALSE | Terminate if a user in the Netscape Calendar Server 4.0 database is not in LDAP. Default is FALSE.                                                                                             |
| (O)nly = TRUE   FALSE      | Migrate only users in the user filter file ncs4userfilter.dat.<br>Default is FALSE.                                                                                                    |
|                            | If O and M are TRUE, ncs4migrate migrates any event that has any participant in the filter file as either an owner or attendee. All attendees will have the event migrated to their calendars. |
| (M)igrate = TRUE   FALSE   | Migrate users in the user filter file. Default is FALSE.                                                                                                    |
| (B)ypass = TRUE   FALSE    | Bypass migration for users in the user filter file. Default is FALSE.                                                                                                    |
| (A)ny = TRUE   FALSE       | Any combination of Netscape Calendar Server security access levels produces a grant in Calendar Server. Default is TRUE. FALSE means all 3 access levels need to be present; see (H)elp.       |
| (U)ser                     | Display user filter file ncs4userfilter.dat.<br>Use O option to turn filtering ON   OFF. Default is OFF.                                                                                       |
| (P)ath                     | Path file for Netscape Calendar Server 4.0 databases. Filename is ncs4dirpaths.dat.                                                                                                    |
| (H)elp                     | Display Help screen                                                                                                    |
| (E)xit                     | Exit the program.                                                                                                    |

- 3. From the ncs4migrate menu, specify the S option to migrate all users. Or, if you are migrating specific users in a user filter file (ncs4userfilter.dat), specify the O option.
- **4.** Monitor the migration log file to check the migration status. See Checking the Migration Log File for more information.
- **5.** After the migration is finished, check the migrated calendar database as described in Check the Migrated Data.

#### **Migrating Data From Multiple Nodes**

To migrate Netscape Calendar Server 4.0 data from multiple nodes, perform these steps on the target machine:

1. While logged in as root or a user who has administrator rights to the system, copy the Netscape Calendar Server 4.0 database directory from each node to the machine where you plan to run ncs4migrate. (Each Netscape Calendar Server 4.0 directory should contain a unison.dbd file.)

You can also migrate the Netscape Calendar Server 4.0 data directly from each node; however, you must first fulfill any requirements to allow ncs4migrate to access the Netscape Calendar Server 4.0 data on the other nodes.

- 2. Change to the *server-root*\cal\bin directory.
- 3. In the ncs4dirpaths.dat file, specify a directory pathname for data from all nodes. For example, the following ncs4dirpaths.dat file incudes directory paths for three nodes:

/apps/ncs/calendar/unison/db/nodes/N0/perm
/apps/ncs/calendar/unison/db/nodes/N1/perm
/apps/ncs/calendar/unison/db/nodes/N2/perm

- 4. To run the migration utility, type ncs4migrate on the command line.
- 5. From the ncs4migrate menu, specify the S option to migrate all users. Or, if you are migrating specific users in a user filter file (ncs4userfilter.dat), specify the O option.
- **6.** Monitor the migration log file to check the migration status. See Checking the Migration Log File for more information.
- **7.** After the migration is finished, check the migrated calendar database, as described in Check the Migrated Data.

#### **Checking the Migration Log File**

The ncs4migrate utility generates a log file with the following name in the directory where the binary is located (default is *server-root*\cal\bin):

ncs4migrate\_yyyymmdd-hhmmss.log

where *yyyymmdd-hhmmss* is a timestamp that indicates when the migration started.

If the ncs4migrate utility is taking a long time to run, check that the log file is increasing in size as an indication that the utility is still running.

**NOTE** To prevent the log file from becoming too large, consider omitting the ncs4migrate verbose (V) option.

#### Check the Migrated Data

After the migration is finished, perform these steps on the target machine:

1. Run the csdb utility check command to scan the calendar database to determine if any corruption has occurred. If the check command detects any corruption, run the csdb utility rebuild command to rebuild the database.

For documentation about the csdb utility check and rebuild commands, see the *iPlanet Calendar Server Administration Guide* on the iPlanet documentation web site.

2. If necessary, restart the Calendar Server.

Users can access the migrated calendar database using Calendar Express.

# Glossary

access control entry (ACE) A string that provides access control for calendars, calendar properties, and calendar components such as events and todos (tasks). An example of an ACE is jsmith^c^wd^g.

access control list (ACL) A set of access control entry (ACE) strings that collectively provide access control for calendars, calendar properties, and calendar components such as events and todos (tasks). An example of an ACL with three ACEs, with each ACE separated by a semi-colon is <code>@@o^a^r^g;@@o^c^wdeic^g;@^a^sf^g</code>.

**alarm event** An event generated and sent by the Calendar Server Event Notification Service (ENS). When an alarm event occurs, a message reminder is sent to specific recipients.

**authentication** The verification of a user ordinarily done using a user ID and a corresponding password. Knowledge of the password is assumed to guarantee that the user is authentic. The Calendar Server requires a directory service such as an LDAP server for user authentication.

**base DN** The distinguished name (DN) that identifies the starting point of a search in an LDAP directory. Also known as a search base. For example, ou=people,o=sesta.com.

**Berkeley DB** A transactional database intended for high-concurrency read-write workloads and for applications that require transactions and recoverability. The Calendar Server uses the Berkeley DB from Sleepycat Software Inc. for storing calendar data.

**Calendar Express** A Web-based calendar client program that provides access to the Calendar Server for end users.

**calendar group** A collection of several calendars that can help a user manage more than one calendar.

**calendar ID** (calid) A unique identifier associated with a calendar in the Calendar Server database. The format for a calendar ID is userid[:calendar] where userid is the user ID and calendar is the calendar name.

**Calendar Lookup Database** (A plug-in that determines the physical location of a calendar when the calendar database is distributed over several servers. The Database Wire Protocol (DWP) uses the Calendar Lookup Database plug-in to fully qualify a calendar ID (calid). DWP can use the returned URL to determine the location of the calendar, along with its access protocol.

**Calendar Server Application Programming Interface (CSAPI)** A programmatic interface that provides the capability to modify or enhance the feature set of the Calendar Server. CSAPI modules are plug-ins that are loaded from the cal/bin/plugins directory when the Calendar Server is started.

**Calendar Access Protocol (CAP)** A standard Internet protocol for calendaring based on requirements identified by the Internet Engineering Task Force (IETF).

**common name (cn)** An attribute that identifies the person or object defined by the entry in an LDAP directory.

**component state** A set of attributes that describe a calendar event such as a meeting. In WCAP, the compstate parameter allows fetch commands to return events by component state. For example, compstate might be REPLY-DECLINED (attendee has declined a meeting) or REQUEST\_NEEDS-ACTION (attendee has not taken action on a meeting yet).

**Calendar User Agent (CUA)** An application that a calendar client uses to access the Calendar Server.

**default calendar** The calendar a user first sees after logging into Calendar Express. Usually, the calendar ID of a default calendar is the same as the user's user ID. For example, wchang@sesta.com would have a default calendar named wchang.

**directory service** A centralized repository of directory information for use by other servers. The Calendar Server requires that a calendar user be stored in a directory server such as an LDAP server. The Calendar Server then uses the directory server for user authentication and for the storage and retrieval of user preferences. See also LDAP (Lightweight Directory Access Protocol).

**distinguished name (DN)** A string representation that uniquely identifies a user, system, or organization. A DN identifies an entry in an LDAP directory from which searches will occur. Also known as a search base. For example, ou=people,o=sesta.com.

**Database Wire Protocol (DWP)** A Calendar Server proprietary protocol that allows multiple servers to be linked together within the same Calendar Server system to form a distributed calendar store. The Calendar Servers uses DWP to retrieve remote data stored in the calendar database.

**event** A entry with an associated date and time in a calendar. For example, an event might be a new meeting or appointment on a calendar.

**Event Notification Service (ENS)** A generic service that accepts reports of server-level events that can be categorized and then notifies other servers that have registered interest in certain categories of events.

**Extensible Markup Language (XML)** A flexible programming language developed by the World Wide Web Consortium (W3C) to create common information formats and share both the format and the data on the Web, intranets, and elsewhere. XML is extensible because, unlike HTML, the markup symbols are unlimited and self-defining. The Calendar Server uses XML and XSL to generate the Calendar Express user interface.

**Extensible Style Language (XSL)** A language used to create style sheets for XML. XSL describes how data sent over the Web using the XML is to be presented to the user. The Calendar Server uses XSL and XML to generate the Calendar Express user interface.

**Group ID (GID)** On UNIX systems, the group for Calendar Server files such as counters and logs. The GID is stored in the ics.conf file in the local.servergid parameter.

**GMT (Greenwich Mean Time)** The mean solar time of the meridian of Greenwich, England, and the time standard against which all other time zones in the world are referred. GMT is not affected by Daylight Savings Time or Summer Time.

**Group Scheduling Engine (GSE)** The Calendar Server process that handles group scheduling. The GSE enables a user to schedule events with other calendar users on the same server or on a different server. The other user can then modify, cancel, or reply to the event.

**High Availability (HA)** A configuration that enables two Solaris servers to run a single instance of Calendar Server 5.1 that remains continuously available after any single point of failure in hardware (disk, server, or network) or software has occurred in either of the servers.

**horizontal scalability** The Calendar Server's capability to run on a single server or as a group of processes that are spread across multiple server with a wide variety of possible configuration options.

**Hypertext Transfer Protocol (HTTP)** A standard protocol that allows the transfer of hypertext documents over the Web. The Calendar Server uses HTTP as its primary transport.

**instance** A Calendar Server configuration of one or more server processes. Multiple Calendar Server instances can be configured per server.

**ISO 8601** An ISO (International Organization for Standardization) standard that specifies the numeric representation of date and time. The Calendar Server uses ISO 8601 standard notations to represent date, time, and duration strings.

**LDAP (Lightweight Directory Access Protocol)** A directory service protocol defined by the Internet Engineering Task Force (IETF) used for the storage, retrieval, and distribution of information, including user profiles, distribution lists, and configuration data.

**LDAP server** A software server that maintains an LDAP directory and services queries to the directory. The Calendar Server uses the iPlanet Directory Server or Netscape Directory Server, which are implementations of an LDAP server.

**notification** A message describing an event occurrence. An example of a notification in Calendar Server is a reminder for an upcoming meeting.

**notification service** A service that receives subscriptions and notifications from other servers and then relays notifications to specific subscribers. The Calendar Server csnotifyd service sends notifications of events and todos (tasks) using the Event Notification Service (ENS) as the broker for the events.

**permissions** The settings that control the access to a calendar. For example, in Calendar Express, permissions include Availability, Invite, Read, Delete, and Modify. Calendar Server administrators set permissions as access control entry (ACE) strings using command-line utilities. See also access control entry (ACE) and access control list (ACL).

**plug-in** An accessory program that can be loaded and then used as part of the overall system. For example, the Calendar Server can use a plug-in to access a non-LDAP directory service.

**resource calendar** A calendar associated with a resource such as a meeting room or equipment such as a notebook computer or overhead projector.

**service** A component of an overall system. The Calendar Server has the following services: Administration Service (csadmind). HTTP Service (cshttpd), Notification Service (csnotifyd), Event Notification Service (enpd), and Distributed Database Service (csdwpd).

**server root** A directory location relative to other files on a server. For example, the default Calendar Server installation on Solaris systems uses the path /opt/SUNWics5/ as the server root.

**SHTML (Server-side Include Hypertext Markup Language)** An HTML file that includes embedded server-side includes (SSIs).

**Single Sign-on (SSO)** A authentication mechanism that enables a user to log in once and then access multiple applications. These applications form a circle of trust that use each other's cookies as verification of authority so that the user does not have to login to each application separately.

**task** In Calendar Express on the client side, a component of a calendar that specifies something to be done. On the server side, a task is also called a todo.

**time zone** A geographical region that uses the same time. There are 25 hourly time zones from -12 through +12 (GMT is 0). Each time zone is measured relative to GMT. Most time zones have localized designations in three-letter abbreviations. The Calendar Server also identifies time zones using a time zone ID (TZID) such as America/Los\_Angeles or Asia/Calcutta.

**todo** On the server side, a a component of a calendar that specifies something to be done. In Calendar Express on the client side, a todo is called a task.

**user ID (UID)** A unique string identifying a user to a system. The Calendar Server identifies each user by a user ID.

Universal Principle Name (UPN) The value for a logged-in user that includes the login name combined with the domain to which the user belongs. For example, user bill in domain sesta.com has the UPN bill@sesta.com.

**WCAP (Web Calendar Access Protocol)** A high-level, command-based protocol used by clients to communicate with the Calendar Server.

**Zulu time** A military designation for GMT and UTC (Coordinated Universal Time).

# Index

## NUMERICS

60iplanet-calendar.ldif file 19

## Α

access control entry (ACE) 65 administration port 14 administration privileges required on Windows NT systems 14 administrator 15 installation requirements 12 administrator bind DN 17, 44 alarm event 65 alarms and email address 16 authentication 65

## В

base DN (distinguished name) 16, 44, 65 Berkeley DB 65 bind DN LDAP administrator 17, 44

## С

Calendar Express 65 calendar group 66 calendar ID (calid) 66 Calendar Lookup Database 66 Calendar Server administrator 15 email address 16 Calendar Server identity Windows NT systems 14 check command 60 common name (cn) 66 csbackup utility 60 csdb utility 60 custom installation 13 customizable files, saving 15

## D

data migration from Calendar Server 2.x 51, 52 from Netscape Calendar Server 4.x 58 default calendar 66 Directory Manager 17 directory server host name 16 port 16 directory service 66 DN (distinguished name) definition of 67 for Calendar Server 44 domainname command 21

## Ε

email address and alarms 16 event 67 Event Notification Service (ENS) 67

## G

Group ID (GID) 67 group identity (UNIX) 14

## I

ics2migrate utility 51, 52 ics50-schema.conf 19 icsgroup account 14 icsuser account 14 identity to run Calendar Server on Windows NT systems 14 installing Calendar Server on UNIX systems 23 on Windows NT systems 37 instance, Calendar Server 68 iPlanet Directory Server 19

## L

LDAP schema Directory Manager 17 ics50-schema.conf 19 um50-common-schema.conf file 19 updating for Calendar Server 18 LDAP server bind DN 17, 44 definition of 68 host name 16 port 16 local.servergid 67

## Μ

migrating calendar data from Calendar Server 2.x 51, 52 from Netscape Calendar Server 4.x 58

## Ν

ncs4migrate.exe utility 58 Netscape Directory Server 19 ns-wcal-schema.conf file 19 NTFS (NT File System) 43

### Ρ

permissions, Calendar Server 68 plug-in, Calendar Server 69 ports directory server 16 LDAP server 16 TCP 14 web port 14 privileges, required for installation 12
# R

rebuild command 60 report, saved customizable files 15 resource calendar 69 root installation requirements 12

### S

schema Directory Manager 17 updating for Calendar Server 18 server administrator 15 server root 69 service, Calendar Server 69 service.admin.calmaster.userid 15 SMTP host name 16 superuser privileges installation requirements 12 system requirements, Calendar Server 12

## Т

TCP ports 14 typical installation 13

### U

um50-common-schema.conf file 19 uninstalling Calendar Server on UNIX systems 35 on Windows NT systems 49 UNIX systems installing Calendar Server 23 uninstalling Calendar Server 35 unrestricted user 17 user authentication LDAP 16 user ID (UID) 69 user identity (UNIX) 14

#### W

web port 14 Windows NT systems installing Calendar Server 37 uninstalling Calendar Server 49

#### Х

X-Windows graphical user interface 12